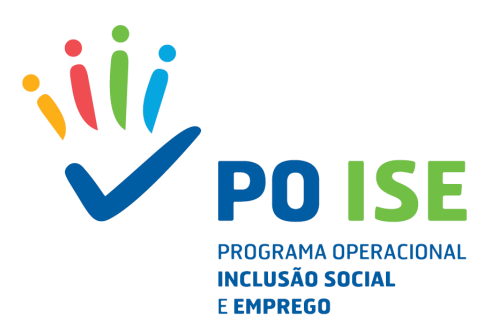

# Tipologia de Operações 2.05 – PEPAL

Instruções de Apoio ao Registo da Execução no PEPAL

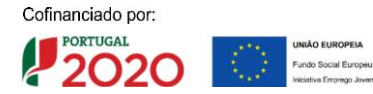

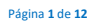

# INTRODUÇÃO

O presente documento constitui-se como um guia de apoio às entidades beneficiárias com candidaturas aprovadas no âmbito da Tipologia de Operações 2.05 – Programa de Estágios Profissionais na Administração Local (PEPAL) e pretende facultar um conjunto de orientações e instruções facilitadoras da boa execução das operações apoiadas, tentando minimizar a ocorrência de desconformidades.

Neste sentido, disponibilizamos de seguida alguns esclarecimentos relativos à operacionalização da informação no sistema de informação.

#### ACESSO AO BALCÃO 2020

Para a submissão das candidaturas as entidades beneficiárias procederam já ao seu registo e autenticação no Balcão 2020, tendo sido criada uma área reservada para o beneficiário com acesso a todas as funcionalidades de execução da operação.

O registo da execução física e a submissão dos pedidos de reembolso e saldo devem ser efetuados por superutilizador.

# 1. Entrar no Balcão 2020 como Super-utilizador:

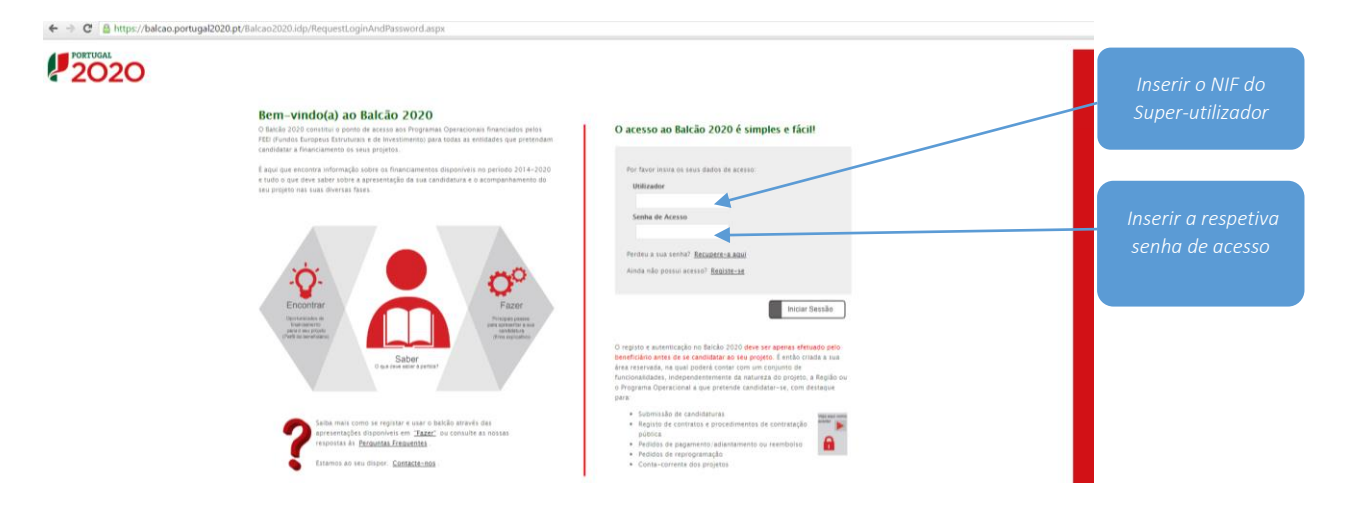

2. Em caso de dúvida, como confirmar quem é o super-utilizador:

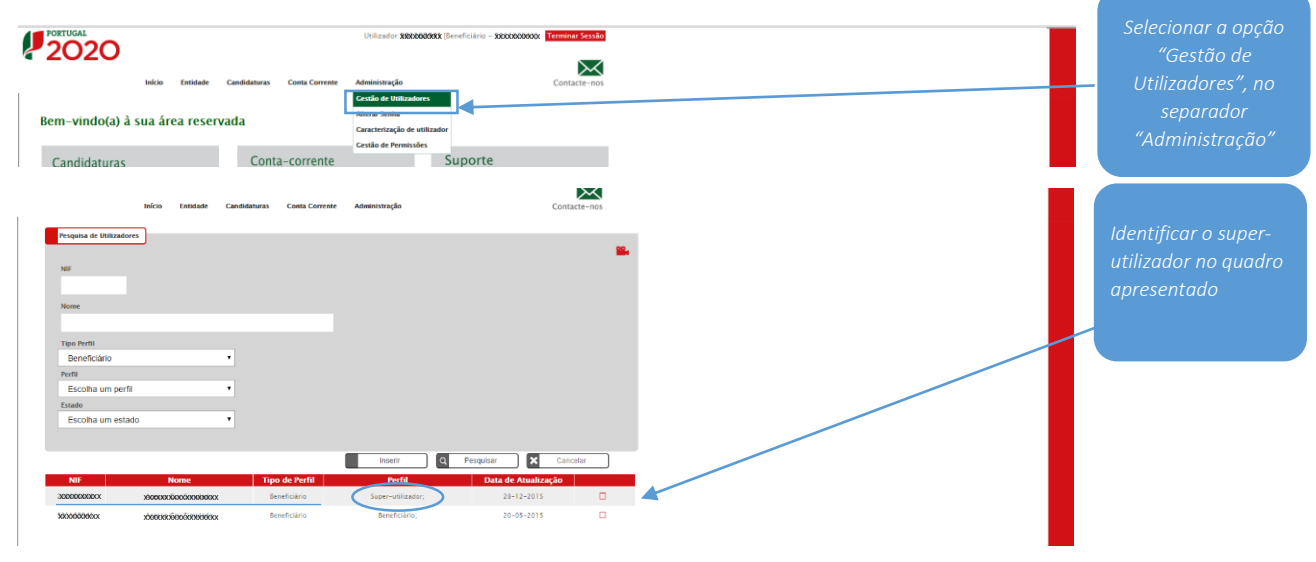

Página 2 de 12

Cofinanciado por:

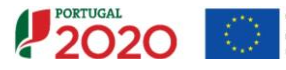

#### PEDIDOS DE REEMBOLSO / SALDOS

# **1º PASSO - INSERIR EXECUÇÃO FÍSICA**

As entidades beneficiárias devem proceder ao registo no Balcão 2020 dos dados físicos requeridos pelo sistema de informação relativos aos estagiários aprovados para o período de reporte de cada pedido de reembolso.

No caso de operação plurianual deve ser submetida a execução física com dados reportados à data de 31 de dezembro de cada ano para posterior submissão do Pedido de Reembolso Intermédio reportado à mesma data, com exceção do último ano de realização em que deve ser submetido o saldo final.

#### Exemplo:

No caso de uma operação que ocorra nos anos de 2015, 2016 e 2017, deve ser submetida a execução física da operação com dados reportados à data de 31 de dezembro de 2015 para posterior registo e submissão do Pedido de Reembolso Intermédio reportado à mesma data, ou seja, <u>só podem ser inseridos os estagiários que tenham iniciado o estágio em 2015</u>.

Para o ano de 2016 deve ser seguido idêntico procedimento. Deve ser atualizada a execução dos estágios iniciados no anterior com os valores acumulados e inseridos os estágios iniciados no ano anterior com a respetiva execução do ano, se aplicável, para efeitos de registo e submissão do reembolso intermédio de 2016.

PORTUGAL ar Sessão 2020  $\succ$ Início Entidade Candidaturas Administração Contact Bem-vindo(a) à sua área reservada Suporte Conta-corrente Candidaturas Acompanhe os seus Conheça os Avisos projetos e submeta a sua A candidatura Segurança Mobile Por razões de Aceda à cor o, com os Consulte a política de P, Ajuda Mensagens 🔀 📿

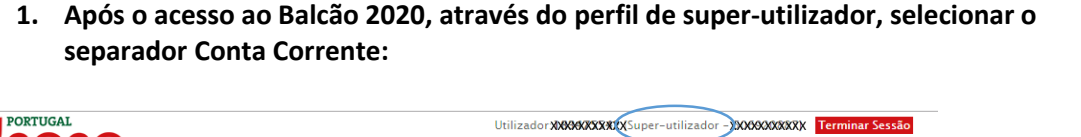

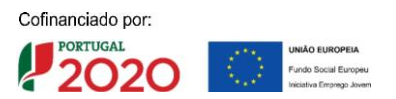

# 2. Selecionar a operação:

| Conta-Corrente            |                  |                                        |               |                    |                                         |              |                                          |                    |                        |                      |                  |                                                 |              |                                        |                   |        |  |                   |
|---------------------------|------------------|----------------------------------------|---------------|--------------------|-----------------------------------------|--------------|------------------------------------------|--------------------|------------------------|----------------------|------------------|-------------------------------------------------|--------------|----------------------------------------|-------------------|--------|--|-------------------|
| Designação da Operaçã     | 0                | Código Universal                       |               | _                  | stado da Candi                          | idatura      |                                          |                    |                        |                      |                  |                                                 |              |                                        |                   |        |  | Selecionar a      |
| PEPAL                     |                  |                                        |               |                    | Escolha uma                             | ορςαο        |                                          |                    |                        |                      |                  |                                                 |              |                                        |                   |        |  |                   |
|                           |                  |                                        |               |                    |                                         |              |                                          |                    |                        |                      |                  |                                                 |              |                                        |                   |        |  | operação "PEPAL", |
| Candidaturas Disponíveis: |                  |                                        |               |                    |                                         |              |                                          |                    |                        |                      | Exportar E       | ixcel                                           | Limp         | Q Q                                    | Pesquisar         |        |  | clicando em       |
| Código                    | Designação<br>da | Código<br>Universal *                  | Estado        |                    | Aprovado                                |              | Pedidos<br>Pagamento<br>Apresentados [1] |                    | Pedi<br>Pagan<br>Valid | dos<br>sento<br>ados |                  | Pedidos<br>Pagamento<br>a Aguardar<br>Validação |              | Apoio<br>Pago (3)                      | Apoio<br>Validado |        |  | "Acesso"          |
| Commission Ser            | Operação         | United an -                            |               | Casto<br>Total (C) | Elegivel<br>(5)                         | Apoio<br>(C) | Custo<br>Total (C)                       | Custo Total<br>(C) | Elegivel<br>(5)        | Não Elegível<br>(5)  | Apoio<br>(5) [3] | Custo<br>Total (C)                              | Total<br>(C) | Adiantamentos<br>por<br>Justificar (E) | Pager (2)         |        |  |                   |
| NEXECTEMENTORY            | PEPAL            | 80000000000000000000000000000000000000 | xxxxxxxxxxxxx | 20000000           | XXXXXXXXXXXXXXXXXXXXXXXXXXXXXXXXXXXXXXX | X0000XXX     | 0,00                                     | 0,00               | 0,00                   | 0,00                 | 0,00             | 0,00                                            | 0,00         | 0,00                                   | 0,0               | Acesso |  |                   |
|                           |                  |                                        |               |                    |                                         |              |                                          |                    |                        |                      |                  |                                                 |              |                                        |                   | _      |  |                   |

# 3. No ecrã "Dados de execução", entrar na Execução física:

| Dad<br>Dat | os Candidatur (Cados Execução)<br>dos de Execução Física<br>aformação de Inicio: Reinicio | Dados de Pagamento                    |                           |                             | Informação de Alteração e Subm | nisšāo                     |       |                         |                  |     |       |
|------------|-------------------------------------------------------------------------------------------|---------------------------------------|---------------------------|-----------------------------|--------------------------------|----------------------------|-------|-------------------------|------------------|-----|-------|
|            | Anos                                                                                      |                                       |                           | Data de Alteração           | Data de                        | e Submissão                |       | Entrar no               | и "Execucão      |     |       |
|            |                                                                                           |                                       |                           |                             |                                |                            | 2015  | 2016                    |                  |     |       |
|            | Data de Inicio Comunicada<br>25-05-2015                                                   | Data de Inicio Aprovada<br>16-11-2016 | Data de Inicio Comunicada | Data de Inicio Aprovada     | Execução Física                | -                          |       |                         | 0 0              | Fis | sica" |
| Ree        | embolsos<br>Identificação                                                                 | Data de Reporte da De                 | spesa Montante aprovado e | n candidatura Montante decl | arado acumulado Me             | ontante aprovado acumulado | Estad | Escolha uma opção<br>Io | Inseir Reembolso |     |       |

4. No ecrã "Execução física", confirmar Lista das medidas ativas (informação de aprovação):

| Execução Física                                                                                                   |                                                                                                    |                                                        |                                  |                                                         |                                              |                                                                                |                                   |                               |           |                                  |  |
|----------------------------------------------------------------------------------------------------|----------------------------------------------------------------------------------------------------|--------------------------------------------------------|----------------------------------|---------------------------------------------------------|----------------------------------------------|--------------------------------------------------------------------------------|-----------------------------------|-------------------------------|-----------|----------------------------------|--|
| Entidade:<br>Candidatura:<br>Tipologia:<br>Data de Inicio:<br>Data de Submis<br>Estado da Opera<br>Medidas Ativa? | XXXXXXXXXXXXXXXXXXXXXXXXXXXXXXXXXXXXXX                                                                                                    | :                                                      |                                  | Titulo du<br>Reguião:<br>Data de<br>Concurs<br>Organisa | a Operação:<br>Fim:<br>-0:<br>mo Intermédio: | PEPAL<br>XXXXXX<br>24-05-2016<br>POISE-20-2015-31<br>DIRECÇÃO-GERAL DAS AUTARC | IUMS LOCAIS                       |                               |           | Selecionar                       |  |
| Lista das Medi<br>Designação da l                                                                                 | das Ativas<br>Medida Albus: Pro                                                                                                    | prame de Estágios Profissionais na Administ            | ração Local ( Decreto-lei n.º 1) | 66/20 v                                                 |                                              |                                                                                |                                   |                               |           | "confirmar" as<br>medidas ativas |  |
|                                                                                                    |                                                                                                    |                                                        |                                  |                                                         |                                              |                                                                                |                                   | Q Pesquisar                   | Cancelar  |                                  |  |
| N <sup>a</sup>                                                                                                    | Designação da Medida                                                                                                    | H N° de                                                | pessoas a abranger por<br>M      | género<br>Total                                         | Nivel <= 2                                   | N" de pessoas a al<br>Nível 3                                                  | branger segundo o níve<br>Nível 4 | el de qualificação<br>Nível S | Nível 6-8 |                                  |  |
| 1                                                                                                    | Proprama de Estágios Profissionais na Administração Local (D<br>166/2014 de 05 de novembro; Pertaria 254/2014 de 09 de<br>Pertaria n.º 256/2014 de 17 de dezembro; Portaria 265/20<br>dezembro; Despacho n.º 1402/2015 de 11 de fevereiro; D<br>6851/2015 de 19 de junho) | ecreto-lei n.º<br>dezembro;<br>4 de 17 de 0<br>espacho | 3                                | 3                                                       | 0                                            | 0                                                                              | 0                                 | ٥                             |           |                                  |  |
|                                                                                                    |                                                                                                    |                                                        |                                  |                                                         |                                              |                                                                                |                                   |                               | Confirmar |                                  |  |

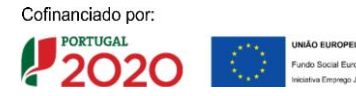

# 5. No ecrã "Execução física", no separador "Entidades", inserir as Entidades nas quais foram realizados os estágios:

# Substrate Determine Determine </

# a. Indicar o número de entidades a inserir e selecionar "Inserir":

# b. Preencher os dados da entidade e "confirmar":

| Detail | e Entidade                                      |                                                                                                    |                                                                                                    |                                                                                                    |              |                     |
|--------|-------------------------------------------------|----------------------------------------------------------------------------------------------------|----------------------------------------------------------------------------------------------------|----------------------------------------------------------------------------------------------------|--------------|---------------------|
| Iden   | tificação da Entidade                           |                                                                                                    |                                                                                                    |                                                                                                    |              |                     |
|        | NIF: *                                          |                                                                                                    |                                                                                                    |                                                                                                    |              |                     |
|        | Denominação: *                                  |                                                                                                    |                                                                                                    |                                                                                                    |              |                     |
|        | Telefune:                                       |                                                                                                    | Fax:                                                                                                    |                                                                                                    |              | Preencher os addos  |
|        | Email:                                          |                                                                                                    |                                                                                                    |                                                                                                    |              | de identificação da |
|        | Morada: *                                       |                                                                                                    |                                                                                                    |                                                                                                    |              |                     |
|        | Código Postal: *                                |                                                                                                    |                                                                                                    |                                                                                                    |              | entidade.           |
|        | Tipo Natureza Jurídica: 5                       | elecione uma opção 🔹                                                                                                    |                                                                                                    |                                                                                                    |              |                     |
|        | Dimensão da Entidade: <sup>4</sup> Se           | elecione uma opção *                                                                                                    |                                                                                                    |                                                                                                    |              |                     |
|        | CAE:*                                           |                                                                                                    |                                                                                                    |                                                                                                    |              | Selecionar a medida |
|        |                                                 |                                                                                                    |                                                                                                    |                                                                                                    |              | ativa e "confirmar" |
| Med    | idas Ativas                                     |                                                                                                    |                                                                                                    |                                                                                                    |              |                     |
|        | esignação da Medida Athec                       | Sericone uma opção<br>Sericone uma opção<br>Programa de Estápios Professionas na Administração Local (Decremo He a 1<br>de orientem proteina 251/2014 de 19 de december, Proteina e a<br>decembre, Proteina 251/2014 de 17 de december<br>Menerelio, Regulação Balancia en esta de pubbli | 62/2014 d<br>4 a car 17 d<br>11 de                                                                                | Q Pengahar X C                                                                                         | ncelar       |                     |
|        | Programs de Estápos Pr                          | rofissionais na Administração Local ( Decreto-Ini n.º 166/2014 de O6 de novemb                                                                                                    | Designação da Medida Ativa<br>ro; Portaria 254/2014 de 09 de dezembro; Portaria n.º.<br>6851/2015 de 19 de junho) | 156-2014 de 17 de dezembre; Portaria 265,204 de 17 de dezembre; Despacho n.º 1402-2015 de 11 de fevere | ra, Despacho |                     |
| Núm    | ero de Processos Internos associados à Entidade |                                                                                                    |                                                                                                    |                                                                                                    |              |                     |
|        | N.º Processo Interno                            |                                                                                                    | N." Pessoas Abrangidas                                                                                            |                                                                                                    |              |                     |
|        |                                                 | Não exis                                                                                                    | tem itens para visualizar                                                                                         |                                                                                                    |              |                     |
|        |                                                 |                                                                                                    |                                                                                                    | 🗲 Voltar 🔀 Cancelar 🗸 Co                                                                               | nfermar      |                     |

## Notas sobre o separador "Entidades":

- O procedimento descrito para identificação das entidades é repetido consoante o número total de entidades inseridas. Se os estágios foram realizados na mesma entidade, deve ser inserido apenas um registo;
- Para remover o registo de uma entidade, deve ir ao separador "Entidades" e indicar remover. No ecrã "Detalhe da Entidade", confirmar "Apagar".

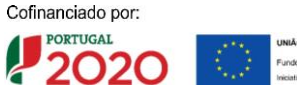

- 6. No ecrã "Execução Física", no separador "Estagiários", inserir os Estagiários:
  - a. Indicar número total de estagiários a inserir e confirmar:

| <complex-block></complex-block>                                                                                                    | ta de Estagiário(a):<br>Nome do Estagiário(a):<br>NEF do Estagiário(a):<br>NEF de Emildade:<br>Nº Processo Interno:<br>Notas: 50 pode inserir regist<br>Número Total de Participa                                                                                                    |                                                                                                    | Colocar o número de<br>estagiários a inserir<br>e selecionar<br>"Confirmar"                                                                                      |
|----------------------------------------------------------------------------------------------------|----------------------------------------------------------------------------------------------------|----------------------------------------------------------------------------------------------------|----------------------------------------------------------------------------------------------------|
| <section-header></section-header>                                                                                                    | Nămero de Documento d<br>Identificação                                                                                                    | Pengatar X Cancelor      None     Celerin     Celerin     Celerin     Celerin     Contenar      Contenar      Contenar      Contenar      Contenar      Contenar      Contenar                                                                                                    |                                                                                                    |
| <text><list-item></list-item></text>                                                                                                    | Notas s                                                                                                    | obre o quadro "Lista de Estagiários":                                                                                                    |                                                                                                    |
| <text></text>                                                                                                    | A A A                                                                                                    | São inseridos apenas os estagiários que iniciaram a sua participação até à data de reporte do pedido de reembolso;<br>A introdução da informação relativa a um estagiário só pode ocorrer após a data de início do respetivo estágio, atendendo a que ao efetuar a sua caracterização, a situação do participante deverá ser uma entre as seguintes opções:<br>"Aprovado/Concluído", "Reprovado", "Em Estágio/Em apoio" e "Desistente", sendo solicitada a data real de início do estágio;<br>A situação/caracterização do estagiário é aferida à data de reporte do reembolso e não à data atual, em que entidade procede a este registo.                                                                                                    |                                                                                                    |
| <pre>de identificação a<br/>estagiário e<br/>selecionar<br/>"confirmar"</pre>                                                                                                    |                                                                                                    | b. Preencher os dados do estagiário:                                                                                                    |                                                                                                    |
| teremente<br>teremente<br>base reserved<br>teremente<br>teremente<br>tereme | talle do Participante) (Caras                                                                                                    | b1. Detalhe do Participante                                                                                                    | Preencher os dados                                                                                                    |
| b2. Caracterização Estágio                                                                                                    | entificação do Estag<br>No: "<br>NOS."<br>Nos do Decemento<br>Nos do Decemento<br>Nos do                                                                                                    | b1. Detalhe do Participante  renser  renser         | Preencher os dados<br>de identificação do<br>estagiário e<br>selecionar<br>"Confirmar"                                                                           |
| and a francing in Canada Radige Alexandree Alexandree A                                                                                                    | ntiffection for foreignering (Cara<br>entiffection for the second<br>Next of the second<br>Next of                                                                                                    | b1. Detalhe do Participante                                                                                                    | Preencher os dados<br>de identificação do<br>estagiário e<br>selecionar<br>"Confirmar"                                                                           |
| Names Tatel di Persignagina a lasser *                                                                                                    | Stable da Participante (Care<br>antificação do Estag<br>Not: *<br>Mois: *<br>Tapa de Dacamenta<br>*<br>Celerere *<br>Data de Nacalementa<br>Nacionalistate; *<br>Argrando Familiar<br>N Ved persona do dece<br>Nimieros do dece<br>Nimieros do pessa<br>Nimieros do pessa                                                                                                    | b. Detalhe do Participante for energina do constructivo do constructivo do construct                | Preencher os dados<br>de identificação do<br>estagiário e<br>selecionar<br>"Confirmar"                                                                           |
| 🍕 Votar 🗙 Cancular 🖉 Confinan                                                                                                    | ne de Personales<br>Net de Personales<br>Net :<br>Net :<br>N | <pre>b. Detaile do Participante</pre> <pre> setence de la conspiration b. Detaile do Participante  setence </pre>                                                                                                    | Preencher os dados<br>de identificação do<br>estagiário e<br>selecionar<br>"Confirmar"<br>Indicar o número de<br>participações (1).                              |
|                                                                                                    | salve da Participante<br>mitificação do Estag<br>Nei «<br>Mosa «<br>Stage do Decementa<br>"<br>Centro «<br>Centro «<br>Dista do Nacionentalistes «<br>Arregado Familia<br>Número de dece<br>Número de dece<br>Número d                                                                                                    | <pre>b. Detaile do Participante  publication de conseguration b. Detaile do Participante  publication publication</pre> | Preencher os dados<br>de identificação do<br>estagiário e<br>selecionar<br>"Confirmar"<br>Indicar o número de<br>participações (1).<br>Selecionar<br>"Confirmar" |

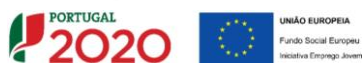

# Notas sobre o quadro "Entidades Associadas":

O campo "Número Total de Participações a Inserir" é de definição transversal a várias tipologias de operações, não tendo aplicabilidade na presente situação, pelo que deve ser inserida apenas 1 participação.

| Concentracije Disign                                                                                                    |                                 |
|----------------------------------------------------------------------------------------------------|---------------------------------|
| Identificação da Entidade e Medida Ativa Associada                                                                                                    |                                 |
| Decessoração da textutario:         Selectorar emitade           Monda Anixe *         Selectorar uma capito           Minore de Fencesso Immore:            Valor de fencesso Immore:                                                                                                    |                                 |
| Neimera de dias silo Inematerator.*<br>Area de Catalificação (PP) Selectore una açolo<br>País da Atividade.* Selectore una açolo<br>Códego Postal da Atividade:                                                                                                    | Preencher todos os<br>dados de  |
| Informação do Participante à entrada                                                                                                    | caracterização do               |
|                                                                                                    | estágio e selecionar            |
| Monale." Colog Prata" Telefone Email: Email:                                                                                                    | "Confirmar"                     |
| Nationalizares:         Descuite thia spoils         Marchae           Shangde Face an Engrego:         Seconde una spoils         Data Inicia Sinangle Face an Engrego:           Nierd de Chautificação (SMQ):         Seconde una spoils         Marchae           Area de Chautificação (SMQ):         Seconde una spoils         Marchae |                                 |
| Està a estudar ou a frequentar uma ação de formação: "                                                                                                    |                                 |
| ○ Sim ○ Não                                                                                                    |                                 |
| Informação do Participante 4 Semanas após terminar                                                                                                    |                                 |
| Código Postat:                                                                                                    |                                 |
| Telefone:                                                                                                    |                                 |
| Enail:                                                                                                    |                                 |
| Hubbitaçõe: Selecos una apção *                                                                                                    |                                 |
| Simoly to your 40 cmprogram. Second units append                                                                                                    |                                 |
| Teres et summingen como: antico en formación: antico en formación: "                                                                                                    |                                 |
| 0.000                                                                                                    |                                 |
| 200 0 100                                                                                                    |                                 |
| Procura emprego apos terminada a participação na operação?                                                                                                    |                                 |
| Sm         Nm           Revenues and and the Experimpt Indexingthe Continues,<br>Concentrational de Approximations on Explain apólis terminanta a<br>mentinando en expensivel.                                                                                                    |                                 |
| ○ Sim ○ Nin                                                                                                    |                                 |
|                                                                                                    |                                 |
| Situação do Participante                                                                                                    |                                 |
| Strangfor de Estaglièrie * Enterne une equite *                                                                                                    |                                 |
| Datas relativas ao Estágio                                                                                                    |                                 |
| Oata de linito Real Oata de linit Real                                                                                                    |                                 |
| Training on which is the strategies                                                                                                    |                                 |
|                                                                                                    | ← Voltar 🗶 Cancelar 🗸 Confirmar |

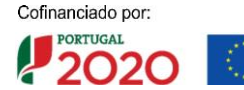

# Notas sobre o separador "Caracterização Estágio":

- O campo relativo ao "Número de Processo Interno" é de definição transversal a várias tipologias de operações, não tendo aplicabilidade na presente situação. Sendo, no entanto, um campo de preenchimento obrigatório, podem as entidades inserir a informação "S/Número";
- O campo relativo ao "Valor de Referência Mensal" tem por base a aplicação da tabela de custos unitários, conforme determinado no ponto 17 do Aviso para Apresentação de Candidaturas (AAC) n.º POISE-20-2015-31:

| Custo unitário € / mês    |                      |
|---------------------------|----------------------|
| Apoios                    | Financiamento a 100% |
| Estagiário nível 3        | 605,84 €             |
| Estagiário nível 4        | 647,77 €             |
| Estagiário nível 5        | 689,69 €             |
| Estagiário nível 6, 7 e 8 | 795,49 €             |

- O campo relativo à "Área de Qualificação CPP" não se aplica, devendo ser preenchido o campo relativo à "Área de Qualificação de Atividade do Estágio CNAEF";
- O campo relativo ao "Código Postal da Atividade" é relativo ao local de realização do estágio;
- É de preenchimento obrigatório pelo menos um dos campos:"telefone" e/ou "email";
- Verificar a correspondência entre o registo das "Habilitações" indicadas e o "Nível de Qualificação", segundo o Quadro Nacional de Qualificações (QNQ);
- A informação pretendida no campo "Está a estudar ou a frequentar uma ação de formação" é relativa à situação do participante à data de início do estágio;
- A "Informação do Participante 4 semanas após terminar" só deverá ser preenchida caso o estagiário, à data de reporte do reembolso, já tenha concluído o estágio e se encontre nas situações de "aprovado/concluído", "reprovado" ou "desistente";
- Os campos "Datas de início real" e "Data de fim real" devem ser preenchidos com as datas de início e de fim do estágio, independentemente da data a que se reporta o reembolso;
- No campo "Número de meses em Estágio" deve ser inserido o n.º de meses acumulado desde a data de início do estágio até à data de reporte do reembolso.
- 7. Depois de inserir todos os estagiários, ir ao separador "Submissão":

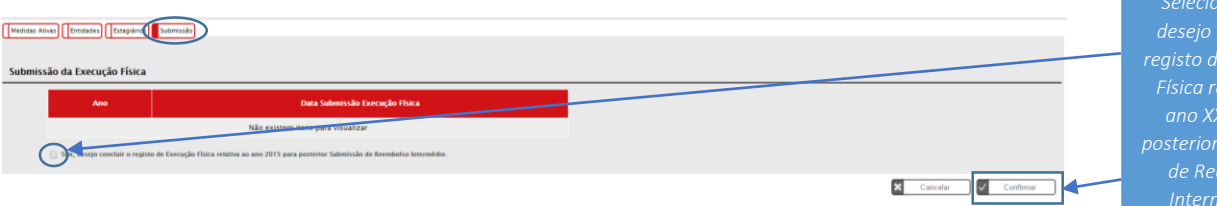

desejo concluir o registo de Execução Física relativa ao ano XXXX para posterior Submissão de Reembolso Intermédio" e "Confirmar"

<u>A execução física deve ser sempre atualizada previamente à apresentação de cada pedido de reembolso. No caso de um pedido de reembolso intermédio (reportado a 31 de dezembro do ano anterior) ou pedido de saldo final, a execução física deve ser submetida.</u>

Cofinanciado por: PORTUGAL Puebo Europeu Puebo Europeu Puebo Europeu Puebo Europeu Puebo Europeu

# **2º PASSO - INSERIR PEDIDO DE REEMBOLSO**

Atendendo a que a maioria das operações apoiadas no âmbito do presente concurso terminaram já a sua execução, podem as entidades apresentar a informação agregada por ano civil, reportada a 31 de dezembro de cada ano executado, através da apresentação de um pedido de reembolso intermédio para o primeiro ano civil aprovado e, relativamente ao ano seguinte, a submissão de novo pedido de reembolso intermédio ou pedido de saldo final, consoante o período de execução da operação.

# 1. No ecrã "Dados de execução", inserir o pedido de reembolso:

| Ficha da Operação           |                        |                       |                |                      |                  |                           |                   |                          |                        |              |                             |               |                     |
|-----------------------------|------------------------|-----------------------|----------------|----------------------|------------------|---------------------------|-------------------|--------------------------|------------------------|--------------|-----------------------------|---------------|---------------------|
| Entidade:                   | XXXXXX                 | ****                  |                |                      |                  |                           |                   |                          |                        |              |                             |               |                     |
| Candidatura:                | XXXXXX                 | XXXXXXXXX             |                |                      |                  | Titulo da Operaç          | ão: P             | EPAL                     |                        |              |                             |               |                     |
| Tipologia:                  | 2.05 - PEPAL           |                       |                |                      |                  | Região:                   | х                 | XXX                      |                        |              |                             |               |                     |
| Data de Início:             | 20-07-2015             |                       |                |                      |                  | Data de Fim:              |                   | 1-12-2017                |                        |              |                             |               |                     |
| Data de Submissão:          | 30-12-2015             |                       |                |                      |                  | Concurso:                 | ,                 | OISE-20-2015-31          |                        |              |                             |               |                     |
| Estado da Operação:         | Em Execução            | 5                     |                |                      |                  | Organismo Inter           | médio: D          | IRECÇÃO-CERAL DAS AUTARO | UIAS LOCAIS            |              |                             |               |                     |
|                             |                        |                       |                |                      |                  |                           |                   |                          |                        |              |                             |               |                     |
| Dedos Candidatura Dedos     | Execução Dados de Paga | amento                |                |                      |                  |                           |                   |                          |                        |              |                             |               |                     |
|                             |                        |                       |                |                      |                  |                           |                   |                          |                        |              |                             |               |                     |
|                             |                        |                       |                |                      |                  |                           |                   |                          |                        |              |                             |               |                     |
| Dados de Execução F         | Física                 |                       |                |                      |                  |                           |                   |                          |                        |              |                             |               |                     |
| Informação de Início/Reinic | tio                    |                       |                |                      |                  |                           |                   |                          |                        |              |                             |               | Escolher a opção de |
|                             |                        | A                     | nos            |                      |                  | Informação de Alteração e | Submissão         |                          |                        |              |                             |               |                     |
| 20                          | 015                    | 20                    | 216            | 20                   | 117              |                           | Data de Alteração | •                        | Data de Submissão      |              |                             |               | reembolso           |
| Data de Início              | Data de Início         | Data de Início        | Data de Início | Data de Início       | Data de Início   |                           |                   | 2015                     | 2016                   | 2017         |                             |               | intermédio/saldo e  |
| Comunicada                  | Aprovada               | Comunicada            | Aprovada       | Comunicada           | Aprovada         | Execução Física           | 17-03-2017        | 17-03-2017               |                        |              | 0 0                         |               |                     |
| 20-07-2015                  | 17-01-2017             |                       |                |                      |                  |                           |                   |                          |                        |              |                             |               | selecionar inserir  |
|                             |                        |                       |                |                      |                  |                           |                   |                          |                        |              |                             |               | Reemholso"          |
|                             |                        |                       |                |                      |                  |                           |                   |                          |                        |              |                             |               | neenbolso           |
| Reembolsos                  |                        |                       |                |                      |                  |                           |                   |                          |                        |              | K K                         |               |                     |
| Recimbolisos                |                        |                       |                |                      |                  |                           |                   |                          |                        | $- \frown$   |                             | E Contraction |                     |
|                             |                        |                       |                |                      |                  |                           |                   |                          | Escolha u              | na opção     | + Inserir Reembolso         |               |                     |
| Identific                   | rio                    | Data de Reporte da De | soesa Moetaet  | anrovado em candidat | ura Montante der | larado acumulado          | Montante anrovad  | lo acumulado             | Escolha ul<br>Reembolo | na opção     |                             |               |                     |
| 1/201                       | 5                      | \$1-10-2015           |                | XXXXXXX              |                  | 0.00 €                    | 0.004             |                          | Aculado Saldo          | o Intermèdio |                             |               |                     |
|                             |                        |                       |                |                      |                  |                           |                   |                          |                        |              |                             |               |                     |
|                             |                        |                       |                |                      |                  |                           |                   |                          |                        |              | Construction of the lattice | 1             |                     |
|                             |                        |                       |                |                      |                  |                           |                   |                          |                        | $\sim$       | Comunicar data de início    | J             |                     |

Notas sobre o ecrã "Reembolsos":

Opção de "Reembolso" para submissão dos dados com uma periodicidade mínima trimestral, de "Reembolso Intermédio" no caso da informação anual, reportada a 31 de dezembro do ano anterior e "Saldo" no caso de terminada a operação.

# 2. Selecionar o pedido de reembolso criado:

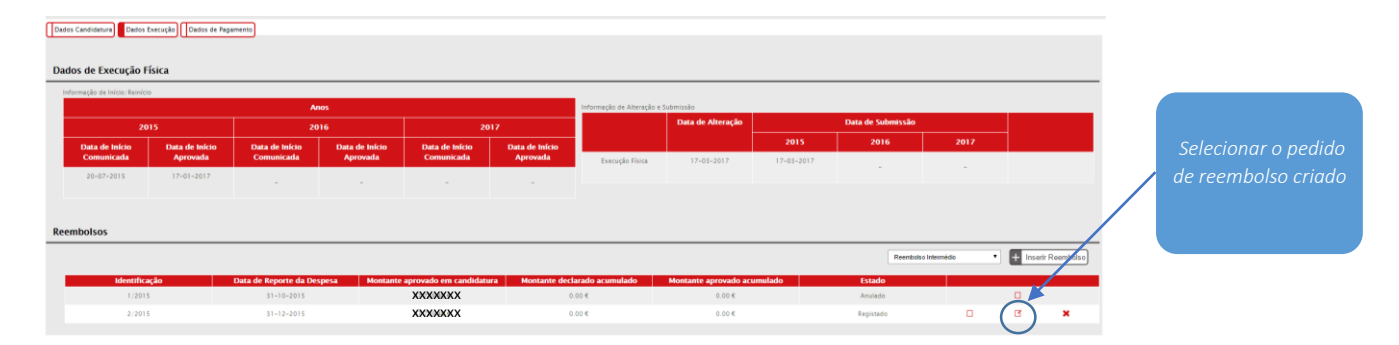

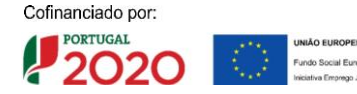

3. Confirmar os separadores "Identificação", "Execução Física", "Despesas", "Receitas" e "Execução Financeira":

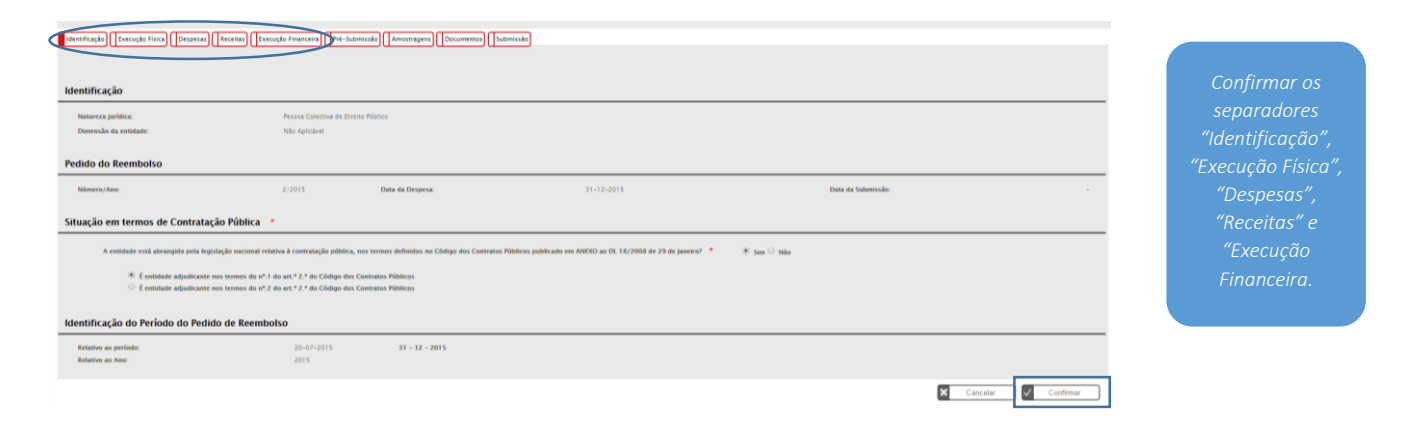

# Notas sobre o separador de "Identificação":

Antes de proceder à confirmação do separador -"Identificação", deve ser verificada a data relativa ao "Período do Pedido de Reembolso". Esta data deve corresponder à data de reporte da informação pretendida, independentemente da data em que a entidade procede a este registo. No caso de um Pedido de Reembolso Intermédio relativo ao ano de 2015, deve constar a data de 31/12/2015.

# 4. No Separador "Pré-Submissão":

| Identificação Execução Física Despesas | Receitas Execução Financeira Pré-Subr | nissão) Amostragens Documer | to) Jubmissão |                            |                    |                  |
|----------------------------------------|---------------------------------------|-----------------------------|---------------|----------------------------|--------------------|------------------|
| Reembolso                              |                                       |                             |               |                            |                    | Selecionar       |
| Número/Ano:                            | 2/2015                                | Data da Despesa:            | 31-12-2015    | Data da Submissão:         |                    | "Encerrar        |
| Geração da Amostra                     |                                       |                             |               |                            |                    | Reembolso para   |
| Data de Geração da Amostra:            | 17-03-2017                            |                             | Excernar Reen | abolso para Gerar Amostra: |                    | Gerar Amostra" e |
|                                        |                                       |                             |               |                            | Cancelar Confirmar | "Confirmar".     |

#### Notas sobre o separador de "Pré-Submissão":

Antes de proceder à confirmação deste separador, verificar toda a informação inserida na Execução Física pois, após esta confirmação, já não será possível fazer qualquer alteração de dados na Execução Física, sendo os dados que constam nesta última assumidos para o reembolso/saldo.

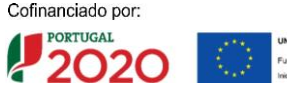

# 5. No separador "Amostragens", fazer *upload* dos ficheiros indicados para análise:

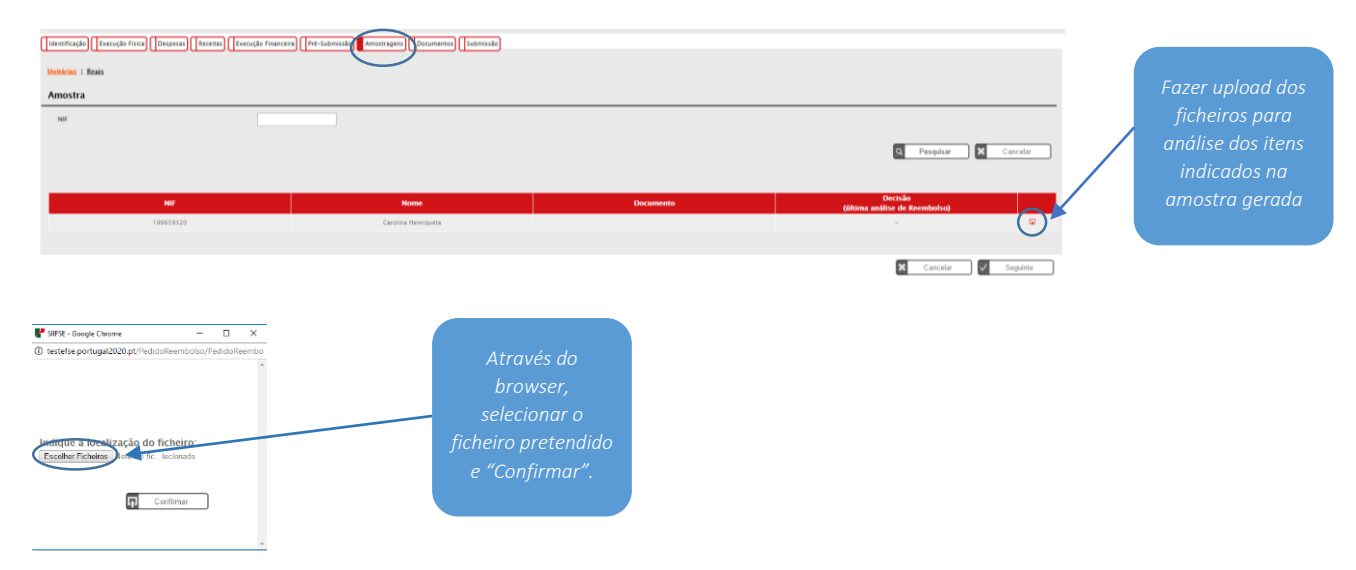

Nos termos do disposto no ponto 20 do AAC identificam-se os documentos a apresentar para cada estagiário e que devem constar do ficheiro para *upload*:

# a) Comprovativos de elegibilidade dos Estagiários:

- Ficha de inscrição assinada pelo participante e verificada/validada pela entidade beneficiária onde conste número de Cartão do Cidadão ou equivalente, data de nascimento, nacionalidade, morada e habilitações literárias;
- Declaração, sob compromisso de honra, da condição de Jovem NEET;
- Declaração comprovativa de inscrição no IEFP;
- > Histórico de remunerações registadas na segurança social;
- Informação sobre frequência de anteriores estágios financiados por fundos públicos.
- b) Contrato de Estágio;
- c) Mapas de assiduidade validados incluindo justificações de faltas correspondentes ao período de reporte.

Em sede de pedido de pagamento de saldo final devem ser apresentados, complementarmente, os seguintes documentos:

- d) Relatórios de acompanhamento do estágio;
- e) Fichas de avaliação final por parte do estagiário;
- f) Certificados de participação e avaliação do estágio.

#### Notas sobre o ecrã "Amostra":

Cofi

120

- No caso de estagiários já selecionados em amostra e sujeitos a verificação em sede de pedidos de reembolso anteriores, em que já foram apresentados os comprovativos de elegibilidade e contratos de estágio, podem as entidades apresentar apenas os documentos que acrescentem informação ao período em causa, designadamente os mapas de assiduidade;
- Para cada estagiário selecionado em amostra os documentos a importar devem ser digitalizados e agregados num único ficheiro zipado;
- No caso de lapso na inserção dos documentos e até à fase de submissão do reembolso a entidade pode remover o ficheiro correspondente ao estagiário e proceder a novo upload.

6. Para realizar *uploads* de outros documentos que sejam considerados relevantes:

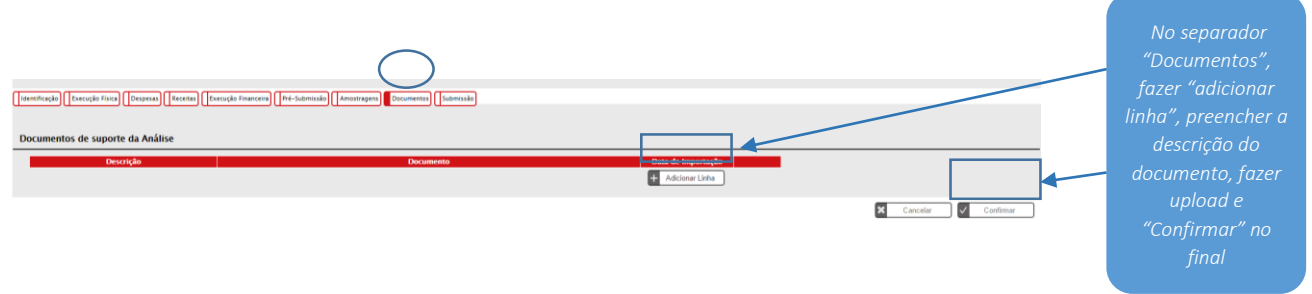

Após o *upload* de todos os documentos necessários para a apreciação da amostra selecionada, o beneficiário procede então à submissão efetiva do pedido de reembolso intermédio ou de saldo final.

# 7. Finalizar o pedido de reembolso/saldo no separador "Submissão":

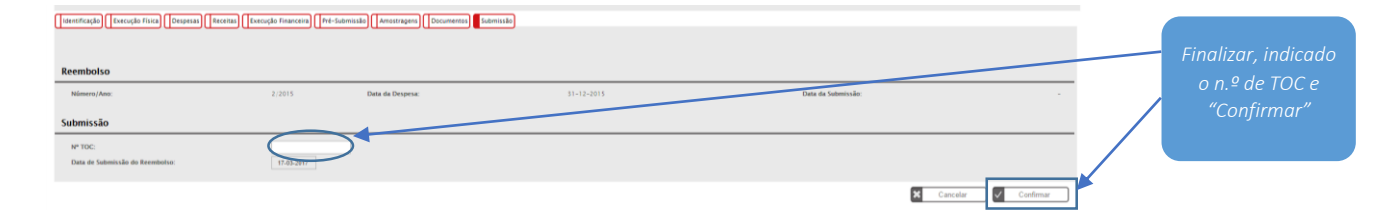

# **CONTACTOS**

Autoridade de Gestão do PO ISE Av. Columbano Bordalo Pinheiro, 86, 5º andar 1070-065 Lisboa

Nº de atendimento geral: 215 895 300 Email: <u>emprego@poise.portugal2020.pt</u>

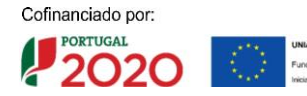